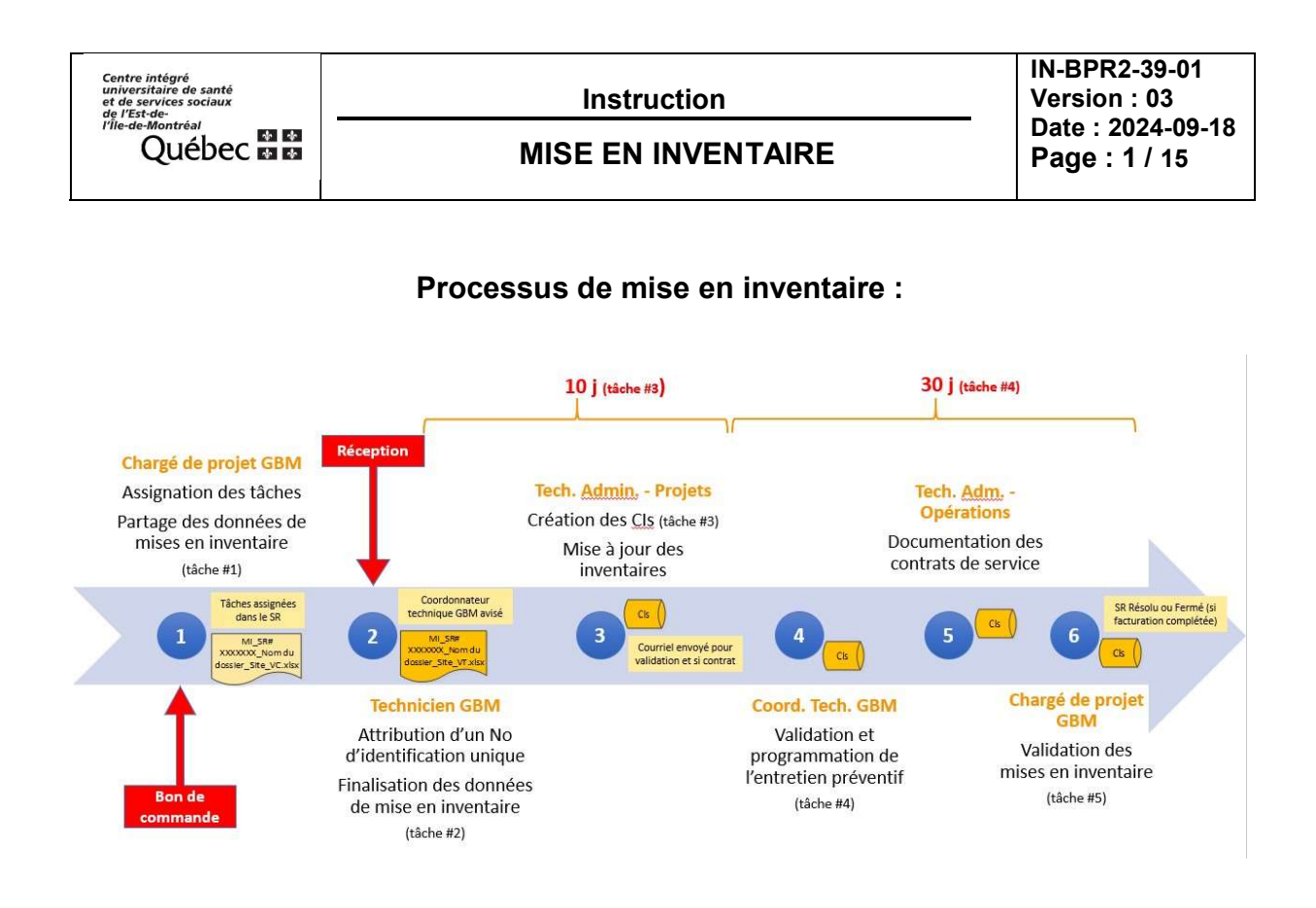

#### Table des matières

| 1.        | Partage des données de mise en inventaire (Chargé de projet GBM)                                                                               | 2    |
|-----------|----------------------------------------------------------------------------------------------------|------|
| 2.<br>(Co | Attribuer un identifiant unique aux équipements et finaliser les données de mise en inventaire<br>ordonnateur technique GBM et Technicien GBM) | 5    |
| 3.        | Création des CIs et mise à jour des inventaires (Technicienne Administrative GBM projets)                                                      | 6    |
| 4.        | Validation et programmation de l'entretien préventif (Coordonnateur technique GBM)                                                             | 9    |
| 5.        | Compléter la mise en inventaire (Technicienne Administrative GBM entretien)                                                                    | . 14 |
| 6.        | Validation de la mise en inventaire (Chargé de projet GBM)                                                                                     | . 14 |

| Rédacteur :      | Approbateur : |
|------------------|---------------|
| Fabienne Debiais | Vasilica Pana |

Centre intégré universitaire de santé et de services sociaux de l'Est-del'Île-de-Montréal QUÉDEC & &

Instruction

IN-BPR2-39-01 Version : 03 Date : 2024-09-18 Page : 2 / 15

MISE EN INVENTAIRE

À partir de l'émission du bon de commande le conseiller GBM peut débuter le processus de mise en inventaire et il doit compléter sa tâche au plus tard à la réception de la commande.

Voici les instructions à suivre pour les différentes parties prenantes du processus:

#### 1. Partage des données de mise en inventaire (Chargé de projet GBM)

1.1. Dans l'onglet tâches de votre SR Projet d'acquisition/mise en service, assigner les tâches 1, 2 et 4 comme suit :

Tâche 1: Intervenant = chargé de projet GBM Tâche 2: Intervenant = coordonnateur technique GBM du secteur visé Tâche 4: Intervenant = coordonnateur technique GBM du secteur visé Tâche 5: Intervenant = chargé de projet GBM S'il s'agit d'équipements gérés par le SIM ou les TI, annuler les tâches 2 et 3

Pour ouvrir la tâche, double cliquer dessus :

| SR #1208437                                                       | Mes assignation                                | ns (83) Incident / SF     | R : Recherche                      | CI : Recherche (6)                        | Utilisateu | r : Recherche (1                                                  | ) Tâche #1206915-1                                               | Tâche #1206051-1 | 68777 SR #1204517 | Tâche #120843 | 7-1       |        |           |
|-------------------------------------------------------------------|------------------------------------------------|---------------------------|------------------------------------|-------------------------------------------|------------|-------------------------------------------------------------------|------------------------------------------------------------------|------------------|-------------------|---------------|-----------|--------|-----------|
| Utilisateur<br>Demandeur : Driss<br>Utilisateur : Andre<br>Chef d | Prior<br>Jaddour<br>a Galli<br>de service (fon | rité : P3 - 7 jours       | ignation<br>upe: Co<br>rvenant: [] | nsellers<br>Driss Jaddour<br>Hassan Temri |            | Dates<br>Échéance :<br>Ouverture :<br>Résolution :<br>Fermeture : | 2021-02-26 13:29 •<br>SLA 4h, Reste :3h14m<br>2021-02-26 09:29 • |                  |                   |               |           |        |           |
| (514) :<br>SR Tâches (                                            | 252-3400 p599<br>(6) Utilisat                  | teurs (1) CI (1)          | Requêtes (0)                       | Fichiers joints (1)                       | Historic   | Jue                                                               |                                                                  | ]                |                   |               |           |        | a w       |
| Mode liste                                                        | O Mode                                         | e grapnique               |                                    |                                           |            |                                                                   |                                                                  |                  |                   |               |           |        | · · · · · |
| État                                                              | Numéro                                         | <ul> <li>Sujet</li> </ul> |                                    |                                           |            |                                                                   | Intervenant                                                      | Date de début    | Date d'échéance   | Date de fin   | Préalabl. | Active |           |
| Non débutée                                                       |                                                |                           |                                    |                                           |            |                                                                   |                                                                  |                  |                   |               |           |        |           |
| Non débutée                                                       | 2                                              | Mise en inventaire.       | Notification at                    | technicien GBM                            |            |                                                                   |                                                                  |                  |                   |               | 1         |        |           |
| Non débutée                                                       | 3                                              | Mise en inventaire -      | - Technicien G                     | BM                                        |            |                                                                   |                                                                  |                  |                   |               | 2         |        |           |
| Non débutée                                                       | 4                                              | Mise en inventaire:       | Notification à                     | la Tech. Admin. Projets                   |            |                                                                   |                                                                  |                  |                   |               | 3         |        |           |
| Non débutée                                                       | 5                                              | Mise en inventaire:       | Notification au                    | Coordonnateur techni                      | que GBM    |                                                                   |                                                                  |                  |                   |               | 3         |        |           |
| Non débutée                                                       | 6                                              | Mise en inventaire -      | - Technicienne                     | Administrative Projets                    |            |                                                                   | Martine Salvas                                                   |                  |                   |               | 4         |        |           |

Exemple d'assignation pour la tâche 1 :

|                                                                                                    |                                                                                                    |                                     |              | Planification   |                     |           |  |
|----------------------------------------------------------------------------------------------------|----------------------------------------------------------------------------------------------------|-------------------------------------|--------------|-----------------|---------------------|-----------|--|
| Etat :<br>Type :                                                                                                    | Non débutée<br>Standard                                                                                                    | •                                   |              | Début:          | lle : 2021-02       | +26 10:04 |  |
| Assignation                                                                                                    | Consellers<br>Filtre :                                                                                                    | 1 •                                 |              | Rée<br>Elfo     | lle :<br>rt estimé: | 0000.00   |  |
| R J<br>kipet I<br>Tache Fig<br>Beorption<br>Tache I Homor In Ma<br>Tache I Homor In Ma<br>Tache I Homor In Ma<br>Tache I Homor In Ma<br>Tache I Homor In Ma<br>J Amporten Id<br>J Amporten Id | Filte: Cardine Piebos<br>Cardine Piebos<br>Ornera Ladorane (VR)<br>Ornera Ladorane (VR)<br>Ornera Ladorane (VR)<br>Data Cardine Piebos<br>Ornera Ladorane (VR)<br>Data Cardine Piebos<br>Ornera Ladorane (VR)<br>Data Cardine Piebos<br>Ornera Ladorane (VR)<br>Data Cardine Piebos<br>Data Cardine Piebos<br>Data Cardine Cardina<br>Data Cardine Cardina<br>Data Card | en invertaire a<br>dans l'ongiet fo | Préalables : | s)<br>onseller) | Activités           |           |  |

| Rédacteur :      | Approbateur : |
|------------------|---------------|
| Fabienne Debiais | Vasilica Pana |

Centre intégré universitaire de santé et de services sociaux de l'Est-de-l'Île-de-Montréal Québec 🖬 🖬

IN-BPR2-39-01 Version : 03 Date : 2024-09-18 Page : 3 / 15

**MISE EN INVENTAIRE** 

Exemple d'annulation d'une tâche pour les équipements gérés par le SIM ou les TI : Ouvrir une tâche et choisir « Annuler »

| Actions                                                                                                    | Annulation de la tâche #1208268-3                                                                               |
|----------------------------------------------------------------------------------------------------|----------------------------------------------------------------------------------------------------|
| Créer un incident / SR Activer Créer un incident / SR Activer Assigner Prendre en charge Marquer complétée C Annuler Reuvert Relier Créen en centrel | Veuillez indiquer la raison d'annulation de la tâche :<br>Ne s'applique pas<br>Note :<br>Equipement pour le SIM |
| Imprimer les tâches                                                                                                    |                                                                                                    |

1.2. Prendre en charge la tâche 1

| Mon espace                                                                                                    | SR #1208437 Tâche #1208437-1 Tâche #1208437-2 Tâche #1208437-3 Tâche #                                                                                                    | 120843                                       |
|----------------------------------------------------------------------------------------------------|----------------------------------------------------------------------------------------------------|----------------------------------------------|
| Nouveaux (506)<br>Incidents majeurs (0)<br>En attente (8)<br>Suspendus (2)<br>Résolus (379)<br>Ouverts (1388)<br>Messignations (83)<br>Favoris Autres | Etar: Non débutée Type : Sandard  Type : Sandard  Cassignation Groupe : Concellers Intervenant : Diss Jaddour                                                                                                    | Plantie<br><u>Echéar</u><br>Début :<br>Fin : |
| Actions<br>Créer un incident / SR<br>Activer<br>Activer<br>Prendre en charge                                                                          | SR 1208437 - TEST: Proiet programmateur de stimulateur cardiaque<br>Sujet : Mite en invertaire - Chargé de projet GBM<br>Table : Fichiers joints (0) Historique                                                                                                    | Préala                                       |
| Marquer complètée<br>Annuler<br>Rouvrin<br>Relier<br>Créer un rappel<br>Imprimer les tâches                                                           | Usecription<br>Partage des données de mise en invertaire<br>11 A designer les láches:<br>Tâche 1: tirrevnent = changé de projet GBM<br>Tâche 2: terrevnent = changé de projet GBM<br>Tâche 2: terrevnent = changé de GBM<br>Tâche 5: Destinadaire = Coord. Tech. GBM<br>Tâche 5: Destinadaire = Coord. Tech. GBM<br>Tâche 5: Destinadaire = Coord. Tech. GBM<br>Tâche 5: Destinadaire = Coord. Tech. GBM<br>Tâche 5: Destinadaire = Coord. Tech. GBM<br>GBM dev Ostage<br>GBM dev Ostage<br>GBM dev Ostage<br>Tâche 1: destinadaire = Latere de destinadaire de mise en inventaire au<br>GBM dev Ostage<br>Tâche 1: de consider = commont et erregistre le tableau de données de mise en inventaire dans l'onglet fichte<br>de SIR deven conneellen<br>1: 5: Femen la table 1: | н<br>ж<br>я                                  |

1.3. Identifier les équipements à mettre en inventaire :

Si besoin, se référer aux CIs de type Document 0000Y dans Octopus :

- Critères de mise en inventaire
- Criticités au GBM

du SR

- Nomenclature des types
- Responsabilité zones grises
- 1.4. Compléter et renommer le tableau de données de mise en inventaire dans l'onglet fichier du SR (version conseiller)
  - 1.4.1. Ouvrir le tableau de données de mise en inventaire dans l'onglet fichiers joints

| Assi                       | <b>gné</b> Priorité :                          | P3 - 7 jours          | -                     |                  | Échéance   |
|----------------------------|------------------------------------------------|-----------------------|-----------------------|------------------|------------|
| Utilisateur<br>Demandeur : | Driss Jaddour                                  | Assignati<br>Groupe : | on<br>Conseillers     | •                | Ouverture  |
| Utilisateur :              | Andrea Galli                                   | n partic              | nt : Driss Jaddour    |                  | Résolution |
|                            | Hôpital Maisonneuve-Ro<br>(514) 252-3400 p5999 | Suivi par             | : 🔯 Hassan Temri      |                  | Fermeture  |
| SRT                        | âches (6) 🚺 Utilisateurs                       | (1) CI (1) Requ       | êtes (0) Fichiers joi | nts (1) Historic | ine        |
| Aperçu                     | Afficher les fichiers j                        | oints des activitiés  |                       |                  |            |
| Nom                        |                                                |                       |                       |                  |            |

| Rédacteur :      | Approbateur : |
|------------------|---------------|
| Fabienne Debiais | Vasilica Pana |

| Centre intégré<br>universitaire de santé<br>et de services sociaux<br>de l'Est-de- | Instruction        | IN-BPR2-39-01<br>Version : 03      |
|------------------------------------------------------------------------------------|--------------------|------------------------------------|
| Québec 🖬 🛤                                                                         | MISE EN INVENTAIRE | Date : 2024-09-18<br>Page : 4 / 15 |

- 1.4.2. Compléter le tableau de données de mise en inventaire et le renommer (version VC)
- 1.5. Enregistrer dans l'onglet fichiers joints du SR et supprimer le fichier vierge (Ex : MI\_SR# 1204517\_Programmateur de pacemaker\_HMR\_VC.xlsx)

| Assi                                       | i <b>gné</b> Prior                                                                                | ité: P3-                                      | 7 jours ×                                                                                   |                     | Échéance : 2021-02-26 13:29<br>SLA 4h. Reste :1h            |
|--------------------------------------------|---------------------------------------------------------------------------------------------------|-----------------------------------------------|---------------------------------------------------------------------------------------------|---------------------|-------------------------------------------------------------|
| tilisateur —<br>emandeur :<br>tilisateur : | Driss Jaddour<br>Andrea Gall<br>Chef de service (fon<br>Hôpital Maisonneuv<br>(514) 252-3400 p599 | • O<br>• O<br>etion partic.<br>• Rosemo<br>19 | Assignation<br>Groupe : Consellers<br>Intervenant : Consellers Jadi<br>Suivi par : Hassan T | dour +              | Ouverture : 2021-02-26 09-29<br>Résolution :<br>Fermeture : |
| SR T<br>Apercu                             | aches (6) Utilisat                                                                                | eurs (1) CI                                   | (1) Requêtes (0 Fichie<br>ctivitiés                                                         | ers joints (2) Hist | orique 1                                                    |
| Nom                                        |                                                                                                   |                                               |                                                                                             | ▲ Créé par          | Date de création                                            |
|                                            | ncident/SR (2 item(                                                                               | s))                                           |                                                                                             |                     | N                                                           |
| Relié à: Ir                                |                                                                                                   |                                               | aker_HMR_VC xisx                                                                            |                     |                                                             |

S'il s'agit d'équipements gérés par le SIM ou les TI, envoyer le tableau de données de mise en inventaire au coordonnateur du SIM ou au chef de service TI en mettant le chef de service GBM entretien en cc.

1.6. Fermer la tâche 1

| A                         | Táche #1208437-1 Táche #1208437-2 Tách                                                                          | e #1208437-3 Tâche #1208437-5 Tâche #1208437-6 Mes assignations (83) |
|---------------------------|----------------------------------------------------------------------------------------------------|----------------------------------------------------------------------|
| Mon espace                |                                                                                                    | Plandication                                                         |
| Nouveaux (506)            | État Non débutée                                                                                                | 🏘 Complétion de la tâche #1208437-1 🔅 📼 🕅                            |
| ? Incidents majeurs (0)   | Type : Standard                                                                                                 |                                                                      |
| En attente (8)            |                                                                                                    | 1 Type: 2                                                            |
| Suspendus (2)             | L] En attente                                                                                                   | Date :                                                               |
| Résolus (379)             | Assignation                                                                                                    | Effort:                                                              |
| Ouverts (1389)            | Groupe : Conseilers                                                                                             | Déplacement: O Dui  Non                                              |
| Mes assignations (83)     | Intervenant :                                                                                                   | Communication                                                        |
| Favoris <u>Autres</u>     |                                                                                                    | Visible sur le portail Web                                           |
| 1 Constant                |                                                                                                    | Courriel                                                             |
|                           | SR 1208437 - TEST, Projet programmate                                                                           |                                                                      |
| L& Creer un incident / SK | Sujet Mise en inventaire - Chamé de projet i                                                                    | Envoyer un seul cournel à tous les destinataires                     |
| Active                    | water                                                                                                    |                                                                      |
| Assigner                  | Tâche Fichiers joints (0) Historique                                                                            | Trutes les artigne de la tâches 1 ort été complétées                 |
| Prendre en charge         | Description                                                                                                    | Tours les actions de la tables i dir été completees                  |
| Annuter completee         | Partage des données de mise en inventaire<br>1.1 Assigner les tâches:                                           |                                                                      |
| Rownic                    | Táche 1: Intervenant = chargé de projet GBM                                                                     |                                                                      |
| Deline                    | Tâche 3 Intervenant = technicien GBM                                                                            |                                                                      |
| Créer un rannel           | 1.2 Prendre en charge la táche 1                                                                                |                                                                      |
| Imprimer les tâches       | 1.3 Identifier les équipements à mettre en inventaire (se<br>Ottèrre de mise en inventaire au GBM dans Octorus) | 4                                                                    |
|                           | 1.4 Complèter, renommer et enregistrer le tableau de doi                                                        | c .                                                                  |
|                           | en inventaire dans l'onglet fichier du SR (version consei<br>1.5 Fermer la tâche 1                              | du l                                                                 |
|                           |                                                                                                    |                                                                      |
|                           |                                                                                                    |                                                                      |
|                           |                                                                                                    |                                                                      |
|                           |                                                                                                    |                                                                      |
|                           |                                                                                                    |                                                                      |
|                           |                                                                                                    |                                                                      |
|                           |                                                                                                    |                                                                      |
|                           |                                                                                                    |                                                                      |
|                           |                                                                                                    | 3                                                                    |
|                           |                                                                                                    | Marquer la têche complétée                                           |
|                           |                                                                                                    |                                                                      |
|                           |                                                                                                    | Ok Annuler                                                           |
|                           |                                                                                                    |                                                                      |

| Rédacteur :      | Approbateur : |
|------------------|---------------|
| Fabienne Debiais | Vasilica Pana |

Centre intégré universitaire de santé et de services sociaux de l'Est-del'Île-de-Montréal Québec 🏘 🏟

Instruction

IN-BPR2-39-01 Version : 03 Date : 2024-09-18 Page : 5 / 15

## MISE EN INVENTAIRE

# 2. Attribuer un identifiant unique aux équipements et finaliser les données de mise en inventaire (Coordonnateur technique GBM et Technicien GBM)

- 2.1. Le coordonnateur technique GBM assigne l'intervenant de la tâche 2
- 2.2. Le technicien GBM assigné à la tâche 2 réalise les actions subséquentes:
  - 2.2.1. Prendre en charge la tâche 2 par l'intervenant assigné

| <b></b>                                                                                                    | Tâche #1208437-3 Diche #1208437-5 Tâche #1208437-6 Mes assignations (83) Incident / SR : Recherche CI : Recherche (21)                           |
|----------------------------------------------------------------------------------------------------|----------------------------------------------------------------------------------------------------|
| Mon espace                                                                                                    | Planification                                                                                                    |
| 🖺 Nouveaux (506)                                                                                                    | État Non débutée Echéance:                                                                                                    |
| 📍 Incidents majeurs 🛛 (0)                                                                                                    | - Début I                                                                                                    |
| 🔒 En attente (8)                                                                                                    | Type: Standard Réelle: 2021-02-26 12:19                                                                                                    |
| 🧃 Suspendus (2)                                                                                                    | En attente                                                                                                    |
| 😼 Résolus (380)                                                                                                    | - Assignation Réelle :                                                                                                    |
| Ouverts (1388)                                                                                                    | Graune : Soins miliques / Effort estimé: 0000:00                                                                                                 |
| Mes assignations (83)                                                                                                    |                                                                                                    |
| Favoris Autres                                                                                                    | Intervenant: 🔮 Hassan Temi 💽                                                                                                    |
| Actions     Créer un incident SR     Actore     Actore     Actore     Assigner     Prendre en charge     Marquer complétée     Annuler     Rouvrir     Reier     Créer un rappel     Imprimer les tâches | SR     1208437 - TEST. Projet programmateur de stimulateur cardisoue     Préalables ::     2       Sujet :     Mae en invertaire - Technicen GBM |

- 2.2.2. Réceptionner le/les équipement(s) et coller les étiquettes d'inventaire
- 2.2.3. Ouvrir le tableau de données de mise en inventaire (version conseiller) dans l'onglet fichiers joints du SR et :
  - Inscrire No d'inventaire, No série, Date de mise en service
  - Valider le nom/No de modèle et #CIs retirés
  - Indiquer dans les commentaires les CIs physiquement retirés
- 2.3. Renommer le fichier pour la version technicien (VT) et l'enregistrer dans l'onglet fichiers joints du SR
  - Ex : MI\_SR# 1204517\_Programmateur de pacemaker\_HMR\_VT.xlsx

| SR #1208           | 137 Tâche #1208437-1 Tâche<br>raitement Priorité : P3             | • #1208437-2                                            | Tâche #1208437-3 | Tâche #1208437               | 5 Tâche #1208437-<br>- Dates<br>Échéance : 2021-0<br>SLA 4 | 6 Mes assignation<br>12-26 13:29 •<br>h. Dépass. 2h45m |
|--------------------|-------------------------------------------------------------------|---------------------------------------------------------|------------------|------------------------------|------------------------------------------------------------|--------------------------------------------------------|
| Utilisateur        | Dtss Jaddour                                                      | Assignation<br>Groupe :<br>Intervenant :<br>Suivi par : | Conseilers       |                              | Ouverture : 2021-0<br>Résolution :<br>Fermeture :          | 226 09:29 •                                            |
| 🗌 Aperçu           | Afficher les fichiers joints des                                  | activitiés                                              |                  |                              |                                                            |                                                        |
| Nom<br>Relié à: Ir | icident/SR (2 item(s))                                            |                                                         |                  | <ul> <li>Créé par</li> </ul> | Date de                                                    | création                                               |
| MI SR              | 1204517 Programmateur de pacer     1204517_Programmateur de pacer | naker_HMR_VC.x<br>naker_HMR_VT.x                        |                  | Fabienne Debi                | sis 2021-02-                                               | 26 12:08                                               |

| Rédacteur :      | Approbateur : |
|------------------|---------------|
| Fabienne Debiais | Vasilica Pana |

| Centre intégré<br>universitaire de santé<br>et de services sociaux<br>de l'Est-de- | Instruction        | IN-BPR2-39-01<br>Version : 03      |
|------------------------------------------------------------------------------------|--------------------|------------------------------------|
| Québec 🖬 🖬                                                                         | MISE EN INVENTAIRE | Date : 2024-09-18<br>Page : 6 / 15 |

- 2.4. Informer le coordonnateur technique GBM que le tableau de données de mise en inventaire version technicien est complété et enregistré dans le SR
- 2.5. Informer la technicienne administrative GBM projets des CIs qui seront physiquement retirés plus tard via un courriel d'une activité de tâche ou de SR pour mettre le CI remplacé à l'état « En service-Déjà remplacé»
- 2.6. Fermer la tâche 2

| Mon espace 🧶          | SR #1208437 Täche #1208437-1 Täche #1208437-2 Täche                                                                                                    |
|-----------------------|----------------------------------------------------------------------------------------------------|
| Nouveaux (506)        | État : Non débutée                                                                                                    |
| Incidents majeurs (0) | Type : Standard • Date 2 • Automatique O Manuelle                                                                                                    |
| Suspendus (2)         | En attente                                                                                                    |
| Résolus (380)         | Assignation Deplacement: O Oui  Non                                                                                                    |
| Ouverts (1389)        | Groupe : Soins critiques                                                                                                    |
| Favoris Autres        | Intervenant: 😢 Hassan Terrri 💽 🌍                                                                                                    |
|                       | Courrel:                                                                                                    |
| Actions               | SR 1208437 - TEST: Projet programmateur de stimulateur de                                                                                                   |
| Activer               | Sujet : Mae en inventaire - Technicien GBM Travaux effectués Fichiers joints (0)                                                                            |
| Assigner 1            | Tâche Fichiers joints (0) Historique                                                                                                    |
| Prendre en charge     | Description                                                                                                    |
| Marquer completee     | Atribuer un identifiant unique aux équipements et finaiser les données de<br>mise en invertaire                                                             |
| Rouvnir               | 3.1 Heceptorniar l'unis écupements) et coler les étupiettes d'invertitaire     3.2 Prendre en charge la tâche 3 (svisé par notification de la tâche 1)      |
| Relier                | partir de la version du conseiller (Inscrite No d'inventaire, No série, Date de<br>mise en seriene et valière, enno (No de modèle et #1) entriné)           |
| Imprimer les tâches   | 3.4 Enregistrer le tableau des données de mise en inventaire (version<br>technicien) dans lonalet fichier du SR                                             |
|                       | 3.5 Informer la technicierne administrative - Projets des Cla physiquement<br>retirés plus tard via un courriel d'une activité de tâche (récuvir si besoin) |
|                       | 3.6 Fermer la tâche 3.                                                                                                    |
|                       |                                                                                                    |
|                       |                                                                                                    |
|                       |                                                                                                    |
|                       |                                                                                                    |
|                       |                                                                                                    |
|                       | ✓ Marquer la táche complétée 3                                                                                                    |
|                       |                                                                                                    |
|                       |                                                                                                    |
|                       |                                                                                                    |

- 3. Création des CIs et mise à jour des inventaires (Technicienne Administrative GBM projets)
  - 3.1. Prendre en charge la tâche 3

| Man acrosse a                                                                | Tâche #1208437-6 Mes assignations (83) Incident / SR : Recherche CI : Recherche (21) Utilisateur : Recherche (1)                                                                                                    | Tâche #120          |
|------------------------------------------------------------------------------|----------------------------------------------------------------------------------------------------|---------------------|
| Nouveaux (506)<br>Incidents majeurs (0)<br>En attente (8)<br>Suspendus (2)   | 1         Planification           État:         Non débutée           Type:         Standard           En attente         Réelle: 2021-02-26                                                                                                    | /j)<br>•<br>16:51   |
|                                                                              | Administration       Réélie :         Groupe :       Administration         Intervenant :                                                                                                    | 0000:00             |
| Prendre en charge                                                            | Tâche Fichiers joints (0) Historique                                                                                                    |                     |
| Marquer complétée Annuler Rouvrir Relier Créer un rappel Imprimer les tâches | Lescrippion Activités<br>Création des Clis et mise à jour des invertaires<br>6. I Pendre en charge la tâche 6 (avidé par notification de la tâche 4),<br>5. 2 Créer les Clis à partir d'ablaeu des données de mineratianer finalisé par<br>le Technicien GBM (Dupliquer les Clis ai requé)<br>5. 3 Potrier les quicher et rembés et physiquement retiriés et documenter le<br>remplocement dans Octopus<br>5. 6 Documenter les ajouts et retratas pour le MSSS si requé<br>5. 6 Trômer chargé de prayet GBM at technicion GBM de la création des Clis et<br>Tech Adm-Optimient auxounted dans une activité de la tâche 6. | Res<br>Effor<br>Coû |

| Rédacteur :      | Approbateur : |
|------------------|---------------|
| Fabienne Debiais | Vasilica Pana |

| Centre intégré<br>universitaire de santé<br>et de services sociaux<br>de l'Est-de-<br>l'Île-de-Montréal | Instruction        | IN-BPR2-39-01<br>Version : 03      |  |
|----------------------------------------------------------------------------------------------------|--------------------|------------------------------------|--|
| Québec 🖬 🛤                                                                                              | MISE EN INVENTAIRE | Date : 2024-09-18<br>Page : 7 / 15 |  |

- 3.2. Créer les nouveaux CIs
  - 3.2.1. Créer les nouveaux CIs à partir du tableau des données de mise en inventaire finalisé par le Technicien GBM et déposé dans l'onglet fichiers joints du SR (Dupliquer les CIs si requis)

| Exemple pour | ouvrir le | tableau de | données | de mise | en inventaire : |
|--------------|-----------|------------|---------|---------|-----------------|
|              |           |            |         |         |                 |

| SR #1208437 Tâche #1208437-1 Tâche #1208437-2 Tâche #1208437-3                                                                                                    | Tâche #1208437-5 Tâche                               | #1208437-6 Mes assignations (83)               |
|----------------------------------------------------------------------------------------------------|------------------------------------------------------|------------------------------------------------|
| En traitement Priorité : P3 - 7 jours •                                                                                                    | Échéance                                             | : 2021-02-26 13:29 -<br>SLA 4h, Dépass. :2h45m |
| Utilisateur Demandeur : Driss Jaddour  Utilisateur : Andrea Gall Chef de service (fonction partic-<br>Hópital Maisonneuve-Rosemo -<br>(514) 252-2400 p599 SR Táches (6) Utilisateurs (1) C(1) Requêtes (0) Fichiers | Ouverture     Ouverture     Résolution     Fermeture | · 2021-02-26 09-29 •                           |
| Aperçu Afficher les fichiers joints des activitiés                                                                                                    |                                                      |                                                |
| Nom                                                                                                    | ▲ Créé par                                           | Date de création                               |
| 🖃 Relié à: Incident/SR (2 item(s))                                                                                                    |                                                      |                                                |
| MLSR# 1204517_Programmateur de pacemaker_HMR_VC.xlsx                                                                                                    | Fabienne Debiais                                     | 2021-02-26 12:08                               |
| MI_SR# 1204517_Programmateur de pacemaker_HMR_VT.xlsx                                                                                                    |                                                      |                                                |
|                                                                                                    |                                                      |                                                |

3.2.2. Lier le SR aux nouveaux CIs

- 3.3. Documenter le(s) nouveau(x) CI
  - 3.3.1. Inscrire dans l'onglet Note du nouveau CI : Remplace le « No du vieux CI remplacé » précédé de la date et initiales (se référer au fichier MI\_SR# XXXXXX\_Nom du dossier\_Site\_VT.xlsx et s'il y a des changements le faire valider par le chargé de projet GBM).

Ex : 2021-02-27 MS : Remplace le CI #16504

- 3.3.2. Inscrire le groupe responsable sous l'onglet « Maintenance ».
- 3.3.3. Compléter les attributs des nouveaux CIs :

# d'inventaire national, code APIBQ, code ECRI, Description APIBQ, Description ECRI, Durée de vie théorique, Fréquence de maintenance théorique, Groupe d'intervention, Valeur de remplacement théorique, Code budgétaire GBM pour réparation

3.4. Retirer les équipements remplacés et physiquement retirés et documenter le remplacement dans Octopus

| Rédacteur :      | Approbateur : |
|------------------|---------------|
| Fabienne Debiais | Vasilica Pana |

IN-BPR2-39-01 Version : 03 Date : 2024-09-18 Page : 8 / 15

- **MISE EN INVENTAIRE**
- 3.4.1.Pour les CIs remplacés et physiquement retirés, sélectionner l'état soit « Retiré » ou « En service – Déjà remplacé » selon l'entente entre les gestionnaires GBM et le responsable clinique
- 3.4.2.Inscrire dans l'onglet Note du vieux CI : A été remplacé par le « No du nouveau CI « précédé de la date et initiales (se référer au fichier MI\_SR# XXXXXX\_Nom du dossier\_Site\_VT.xlsx si besoin)
  - Ex : 2021-02-27 MS: A été remplacé par le #68777
- 3.4.3. Fermer tous les incidents et les demandes de service du vieux CI
- 3.4.4. Aviser la technicienne administrative GBM entretien si les CIs retirés étaient liés à un contrat de service.
- 3.5. Documenter les ajouts et retraits pour le MSSS si requis
- 3.6. Informer le chargé de projet GBM, le coordonnateur technique et le technicien GBM de la création des CIs et la Tech Adm –Opérations s'il y a un contrat sur le nouvel équipement via un courriel dans une activité de la tâche 3
- 3.7. Fermer la tâche 3

![](_page_7_Picture_12.jpeg)

| Rédacteur :      | Approbateur : |
|------------------|---------------|
| Fabienne Debiais | Vasilica Pana |

Centre intégré universitaire de santé et de services sociaux de l'Est-del'Île-de-Montréal QUÉDEC MARCE

Instruction

**MISE EN INVENTAIRE** 

IN-BPR2-39-01 Version : 03 Date : 2024-09-18 Page : 9 / 15

### 4. Validation et programmation de l'entretien préventif (Coordonnateur technique GBM)

- 4.1. Prendre en charge la tâche 4 (se référer au point 1.2)
- 4.2. Si le type d'équipement du Cl est nouveau (jamais inventorié précédemment dans Octopus), alors:
  - 4.2.1.Créer une « requête planifiée » pour ce type d'équipement selon les recommandations du manufacturier;
    - 4.2.1.1. À partir de la fiche d'équipement, dans la zone de gauche sous « Actions », cliquer sur l'icône « Créer une requête planifiée » et une nouvelle fenêtre s'ouvrira;

| Configurations                                            | Mes assignations                   | (79) CI : Recherche 74012 74020                                          |
|-----------------------------------------------------------|------------------------------------|--------------------------------------------------------------------------|
| En service (17310)<br>En inventaire (0)<br>Inv Labo (937) | Nom :                              | Pompe à perfusion (volumétrique) - 7000C<br>74012                        |
|                                                           | Manufacturier :                    | BAXTER CORP. (Avec frais ->#1012381, Sans frais ->#1049456 🔹 📀 Départeme |
| Favoris <u>Autres</u>                                     | Modèle :                           | Novum IQ Contact pri                                                     |
|                                                           | No. de série :                     | 01A231000970 Catégorie :                                                 |
| Actions                                                   | No. d'inventaire :                 | 74012 Plage de s                                                         |
| Supprimer la photo                                        | Site :                             | Hôpital Maisonneuve-Rosemont   Local :                                   |
| Créer un contrat<br>de services                           | Peut être réservé :<br>Relations C | onfiguration Coûts Maintenance Requêtes Note Fichiers joints (C          |
| Créer une requête planifiée                               | Responsable<br>Selon le type       | de CI O Spécifique Durée de vie : 10 an(s)                               |

- 4.2.1.2. Choisir la catégorie « PM Appareils » et inscrire l'effort estimé pour réaliser la maintenance préventive;
- 4.2.1.3. Dans l'onglet « Planification », fixer la fréquence de la maintenance préventive recommandée par le manufacturier;

4.2.1.4. Choisir l'option de générer 30 jours à l'avance la requête planifiée; Nouvelle requête planifiée

| Catégorie :                                                                       | PM - Appareils                                                                                                    | 2 🗹 Active 🍪                |
|-----------------------------------------------------------------------------------|----------------------------------------------------------------------------------------------------|-----------------------------|
| Planification                                                                     | Détails de la requête à générer Cls Note Historique                                                                                    |                             |
| Mode<br>Une seule fois<br>Quotidien<br>Hebdomadaire<br>Mensuel<br>Intervalle vari | Détails 1 année(s) v après la Complétion v                                                                                             | de la dernière requête<br>3 |
| Options<br>O Générer la rec<br>O Générer la rec<br>La requête ser                 | uvête le jour même<br>quête d'avance : 30 jour(s) ▼<br>ra créée à l'état suspendu et sera activée automatiquement à la date planifiée. | 4                           |
|                                                                                   | •                                                                                                    | •                           |

| Rédacteur :      | Approbateur : |
|------------------|---------------|
| Fabienne Debiais | Vasilica Pana |

I:\GBM\GUIDES ET PROCÉDURES\02-Instructions implantées IN-BPR2inventaire.docx

IN-BPR2-39-01\_Mise en

| Centre intégré<br>universitaire de santé<br>et de services sociaux<br>de l'Est-de- | Instruction        | IN-BPR2-39-01<br>Version : 03       |
|------------------------------------------------------------------------------------|--------------------|-------------------------------------|
| Québec 🖬 🖬                                                                         | MISE EN INVENTAIRE | Date : 2024-09-18<br>Page : 10 / 15 |

4.2.1.5. Dans l'onglet « Détails de la requête à générer » choisir « Demande de service » et sélectionner le type de requête dans la liste déroulante sous « « Entretien préventif, calibration ou certification ». La sélection doit être validée avec le chef de service GBM entretien et peut se faire selon la criticité de l'appareil ou selon des exigences spécifiques (normes ou autre). Il faut privilégier la sélection entre Maintenance préventive Priorité 1 à 5;

| Planification                         | Détails de la requête à générer | Cls Note Historique                                                         |
|---------------------------------------|---------------------------------|-----------------------------------------------------------------------------|
| Type de requête 🗕                     |                                 |                                                                             |
| Demande de ser                        | vice O Changement               | Maintenance préventive                                                      |
| ressent.                              |                                 | Filtre                                                                      |
| Sujet                                 |                                 |                                                                             |
| Automatique                           | O Spécifique :                  | Entretien correctif     Entretien préventif, calibration ou portfination    |
|                                       |                                 | Calibration /certification                                                  |
| Assignation                           |                                 | Maintenance préventive                                                      |
| Tel que défini da                     | ans le Cl (ou le type)          | Maintenance préventive (externe facturable)                                 |
| <ul> <li>Tal ava défini da</li> </ul> | na la tura <i>l'a</i> ntrait    |                                                                             |
| <ul> <li>rei que delíni da</li> </ul> | ans le type / gabalit           |                                                                             |
| Demandeur / Utilisa                   | teur                            | Maintenance préventive aux heures                                           |
| En mode automatiqu                    | e, le système désignera le cont | act Maintenance preventive Priorite 1                                       |
| pas de contact princ                  | ipal alors le système désignera | la Maintenance préventive Priorité 3                                        |
| Automatique                           | O Spécifique :                  | Maintenance preventive Priorité 4                                           |
| - Automatique                         | O opeoinque.                    | Maintenance préventive Priorité 5                                           |
| Site                                  |                                 |                                                                             |
| En mode automatiqu                    | e, le système désignera le site | du CI comme site de la requête. Dans la mesure où aucun site n'était spéc   |
| a valeur par défaut (                 | dans les options.               | itact principal du CI. Si aucune valeur n'est disponible, le système design |
|                                       | 0                               |                                                                             |
| Automatique                           | O Spécifique :                  | Ŧ                                                                           |

En général, le « Sujet », l' « Assignation », le « Demandeur/Utilisateur » et le « Site » sont choisis tel que ci-dessus ou sinon ils peuvent être choisis de façon spécifique.

| Rédacteur :      | Approbateur : |
|------------------|---------------|
| Fabienne Debiais | Vasilica Pana |

| Centre intégré<br>universitaire de santé<br>et de services sociaux<br>de l'Est-de- | Instruction        | IN-BPR2-39-01<br>Version : 03       |
|------------------------------------------------------------------------------------|--------------------|-------------------------------------|
| l'Île-de-Montréal<br>Québec 🏘 🏘                                                    | MISE EN INVENTAIRE | Date : 2024-09-18<br>Page : 11 / 15 |

4.2.1.6. Dans l'onglet « CIs », choisir les CIs visés par cette requête planifiée selon le type de CI ou le modèle de CI. On évitera autant que possible le choix de CIs spécifiques.

Si vous choisissez par type de CI, il est possible d'exclure des modèles dans la section options.

Par défaut, tous les sites seront sélectionnés. On évitera de choisir les sites spécifiques.

Par défaut, la sélection d'une requête pour chaque CI sera choisie. Dans les cas où tous les CIs seraient entretenus en même temps et détaillés dans un même rapport, on pourrait choisir une requête commune pour tous les CIs.

#### Choix selon le type de CI :

| Planification               | Détails de la requête à générer   | Cls Note       | Historique        |             |     |
|-----------------------------|-----------------------------------|----------------|-------------------|-------------|-----|
| O Aucun CI                  | Type de Cl                        | O Modèle de Cl | O Cls spécifiques |             |     |
| Tous les site               | s O Sites spécifiques             |                |                   |             |     |
| Туре :                      | Pompe à perfusion (volumétri      | que) - 7       | 6                 |             |     |
| Manufacturier / m           | odèle                             | CI             | Modèle            | - Criticité | Der |
| Fresenius Kahi (            | Canada Ltée (#1030291), AGILIA VI | P.M. 65620     | AGILIA VP MC WIFI | 3           |     |
|                             | anada Ltée (#1030291) AGILIA VI   | P M 65621      | AGILIA VP MC WIFI | 3           |     |
| Fresenius Kabi (            | andou Leos (# 100020 (), AdiciA 1 |                |                   |             |     |
| Fresenius Kabi (<br>Options |                                   |                |                   |             |     |

#### Choix selon le modèle de CI :

| Planification   | Détails de la requête à générer | Cls Note Historique      |             |           |   |
|-----------------|---------------------------------|--------------------------|-------------|-----------|---|
| O Aucun Cl      | O Type de Cl                    | Modèle de Cl     O Cls : | spécifiques |           |   |
| Tous les sites  | s O Sites spécifiques           |                          |             |           |   |
| Modèle :        | Novum IQ                        | <b>O</b> 6               |             |           |   |
| Туре            |                                 | CI                       | Modèle      | Criticité | I |
| 🃁 Pompe à perfi | usion (volumétrique) - 7000C    | 74010                    | Novum IQ    | 3         |   |
| 🃁 Pompe à perfi | sion (volumétrique) - 7000C     | 74011                    | Novum IQ    | 3         |   |
| 🇊 Pompe à perfi | ision (volumétrique) - 7000C    | 74012                    | Novum IQ    | 3         |   |
|                 |                                 |                          |             |           |   |

| Rédacteur :      | Approbateur : |
|------------------|---------------|
| Fabienne Debiais | Vasilica Pana |

I:\GBM\GUIDES ET PROCÉDURES\02-Instructions implantées inventaire.docx

IN-BPR2-39-01\_Mise en

![](_page_11_Picture_0.jpeg)

| atégorie :     | -        |                                               |               | Effort estin | né :    |             |       | Active 😥 | ļ. |
|----------------|----------|-----------------------------------------------|---------------|--------------|---------|-------------|-------|----------|----|
| Planification  | Déta     | ils de la requête à                           | générer Cls   | Note Hist    | torique |             |       |          |    |
| O Aucun Cl     |          | O Type de Cl                                  | <li>Modè</li> | le de Cl     | O Cls   | spécifiques |       |          |    |
| Tous les site  |          | <ul> <li>Sites endoifir</li> </ul>            |               |              |         |             |       |          |    |
| 0 1005 105 510 | 2        | O Sites specific                              | 1003          |              |         |             |       |          |    |
| Nodèle :       | Novu     | n IQ                                          | -             | ]            |         |             |       |          |    |
| уре            |          | CI                                            | Criticité     | Dernière da. | Requête | Prochain    | Actif | Note     |    |
| 🛢 Pompe à per  | fusion ( | Tando and and and and and and and and and and | 10            |              |         |             |       |          |    |
| -              |          | 74012                                         | 3             |              |         |             |       |          |    |
| Pompe à per    | fusion ( | 74012<br>74020                                | 3             |              |         |             |       |          |    |
| Pompe à per    | fusion ( | 74012<br>74020                                | 3             |              |         | 1           |       |          |    |
| Pompe à per    | fusion ( | 74012<br>74020                                | 3             |              |         |             |       |          |    |
| Pompe à per    | fusion ( | 74012<br>74020                                | 3             |              |         |             |       |          |    |
| Pompe à per    | fusion ( | 74012<br>74020                                | 3             |              |         |             |       |          |    |

#### 4.2.1.7. Valider cette nouvelle requête planifiée en cliquant sur OK

4.2.1.8. Dans l'onglet Maintenance du CI, on peut voir le numéro de la requête planifiée et il est possible de modifier la prochaine date planifiée en cliquant sur l'icône. Lorsqu'on crée une nouvelle requête planifiée la prochaine date planifiée se calcule automatiquement à partir de la date de création de la requête en fonction de la fréquence programmée.

| Rédacteur :      | Approbateur : |
|------------------|---------------|
| Fabienne Debiais | Vasilica Pana |

| Centre intégré<br>universitaire de santé<br>et de services sociaux<br>de l'Est-de-<br>l'Île-de-Montréal<br>Québec 🀼 <table-cell></table-cell> | Instruction<br>MISE EN INVENTAIRE                                          | IN-BPR2-39-01<br>Version : 03<br>Date : 2024-09-18<br>Page : 13 / 15 |
|----------------------------------------------------------------------------------------------------|----------------------------------------------------------------------------|----------------------------------------------------------------------|
| Mes as                                                                                                    | signations (79) / Cl : Recherche / 74012/ 74020 Requête planifiée #1001280 |                                                                      |

| -                           | Pompe à perfusion (volumétrique) - 7000C      |                                      | État : En service                   | •                         |                                |
|-----------------------------|-----------------------------------------------|--------------------------------------|-------------------------------------|---------------------------|--------------------------------|
| Nom :                       | 74020                                         |                                      | Sous-état :                         | ¥                         |                                |
|                             |                                               |                                      | Criticité : 3                       | <b>•</b>                  |                                |
| lanufacturier :             | BAXTER CORP. (Avec frais ->#1012381, Sans fra | is ->#1049456 🔹 🍙 Départeme          | nt : [GBM], DSP, Médecine spécialis | ée, Soins intensifs       | •                              |
| lodèle :                    | Novum IQ                                      | Contact pri                          | ncipal :                            |                           | - 🕑                            |
| lo. de série :              | 01A231000502                                  | Catégorie :                          |                                     |                           | •                              |
| lo. d'inventaire :          | 74020                                         | Plage de se                          | ervice :                            |                           | •                              |
| ite :                       | Hôpital Maisonneuve-Rosemont                  | Local :                              | Soins intensifs                     |                           |                                |
| esponsable<br>Selon le type | de CI O Spécifique                            | Remplacement Durée de vie : 10 an(s) | Année suggérée :                    |                           |                                |
| Selon le type               | de CI O Spécifique                            | Durée de vie : 10 an(s)              | Année suggérée :                    |                           |                                |
| Groupe :                    | Soins généraux                                | Valeur suggeree : 4 000 S            | Annee prevue :                      |                           |                                |
| Intervenant                 | : (Non spécifié)                              | Maintenance                          |                                     |                           |                                |
|                             |                                               | Fournisseur :                        | Ľ 🦁                                 |                           |                                |
|                             |                                               | ivecessite un contrat de             | services                            |                           |                                |
| equêtes planifiées          |                                               | 8                                    |                                     |                           |                                |
|                             | rio – Suist                                   |                                      | Période Dernie                      | re date de compl. Requête | Prochaine date planifiée Actif |
| luméro Catégo               | UC V JUCI                                     |                                      |                                     |                           | The sharte botte promitee.     |

- 4.2.2. Créer la liste des vérifications selon les recommandations du manufacturier en s'assurant que le manuel technique correspond bien au modèle de l'équipement (tâches à effectuer pour accomplir l'entretien préventif)
  - 4.2.2.1. Dans l'onglet « Détails de la requête à générer » dans la section « Pièces jointes », déposer cette liste en pièce jointe
  - 4.2.2.2. Cliquer sur l'icône de disquette pour enregistrer votre fichier dans la requête

| tégorie : PM                                                                                                    | - Appareils                                                                                                    | • E                                                                                               | ffort estimé : 02:0                                                                       | 00                                                                                                    | 🗹 Active 🎡                                                                   |        |   |                                                                                                    | 2  |   |
|----------------------------------------------------------------------------------------------------|----------------------------------------------------------------------------------------------------|---------------------------------------------------------------------------------------------------|-------------------------------------------------------------------------------------------|----------------------------------------------------------------------------------------------------|------------------------------------------------------------------------------|--------|---|----------------------------------------------------------------------------------------------------|----|---|
| Planification Dé                                                                                                    | étaile de la requête à géné                                                                                                    | rer Cle Note                                                                                      | Historique                                                                                |                                                                                                    |                                                                              |        |   |                                                                                                    | -  | 6 |
| Type de requête                                                                                                    | etalis de la requete a gelle                                                                                                    | Tel Cis Note                                                                                      | misionque                                                                                 |                                                                                                    |                                                                              |        |   |                                                                                                    | =1 |   |
| Demande de servic                                                                                                    | ce O Changement                                                                                                    | Maintenance pr                                                                                    | éventive                                                                                  |                                                                                                    | •                                                                            |        |   |                                                                                                    |    |   |
| Sujet                                                                                                    |                                                                                                    |                                                                                                   |                                                                                           |                                                                                                    |                                                                              |        |   |                                                                                                    |    |   |
| Automatique                                                                                                    | O Spécifique :                                                                                                    |                                                                                                   |                                                                                           |                                                                                                    |                                                                              |        |   |                                                                                                    |    |   |
| eeignation                                                                                                    |                                                                                                    | Let.                                                                                              |                                                                                           |                                                                                                    |                                                                              |        |   |                                                                                                    |    |   |
| Tel que défini dans                                                                                                    | le CI (ou le type)                                                                                                    | O Spécifique :                                                                                    |                                                                                           | •                                                                                                    | -                                                                            |        |   |                                                                                                    |    |   |
| Tel que défini dans                                                                                                    | le type / gabarit                                                                                                    |                                                                                                   | L                                                                                         |                                                                                                    |                                                                              |        |   |                                                                                                    |    |   |
| amandaur / I Itilieatau                                                                                                    |                                                                                                    |                                                                                                   |                                                                                           |                                                                                                    |                                                                              |        |   |                                                                                                    |    |   |
| cinanocal / obligated                                                                                                    |                                                                                                    |                                                                                                   |                                                                                           |                                                                                                    |                                                                              |        |   |                                                                                                    |    |   |
| n mode automatique, I                                                                                                    | le système désignera le ci                                                                                                    | ontact principal du C                                                                             | I comme demandeur                                                                         | r/utilisateur de la                                                                                                    | requête. Si le Cl n'a                                                        |        |   |                                                                                                    |    |   |
| n mode automatique, I<br>as de contact principa                                                                                                    | le système désignera le cr<br>al alors le système désigne                                                                                                    | ontact principal du C<br>era la valeur par défa                                                   | l comme demandeur<br>ut définie dans les c                                                | r/utilisateur de la<br>options.                                                                                                | requête. Si le Cl n'a                                                        |        |   |                                                                                                    |    |   |
| n mode automatique, I<br>as de contact principa<br>Automatique                                                                                                    | le système désignera le ci<br>al alors le système désigne<br>O Spécifique :                                                                                                    | ontact principal du C<br>era la valeur par défa                                                   | l comme demandeur<br>ut définie dans les c                                                | r/utilisateur de la<br>options.                                                                                                | requête. Si le Cl n'a                                                        |        |   |                                                                                                    |    |   |
| n mode automatique, I<br>as de contact principa<br>) Automatique<br>ite                                                                                                    | le système désignera le ci<br>al alors le système désigne<br>O Spécifique :<br>le système désignera le si                                                                                                    | ontact principal du C                                                                             | l comme demandeur<br>ut définie dans les c<br>de la requête Dans                          | r/utilisateur de la<br>options.                                                                                                | requête. Si le Cl n'a                                                        | é      |   |                                                                                                    |    |   |
| n mode automatique, I<br>is de contact principa<br>) Automatique<br>ite<br>n mode automatique, I<br>i niveau du CI, le syst<br>valeur, par défaut dan                                                                                                    | le système désignera le c<br>al alors le système désigne<br>O Spécifique :<br>le système désignera le sit<br>tême désignera le site du<br>as les ontions.                                                               | ontact principal du C<br>era la valeur par défa                                                   | l comme demandeur<br>ut définie dans les c<br>de la requête. Dans<br>Cl. Si aucune valeur | r/utilisateur de la<br>options.<br>•<br>•<br>•<br>•<br>•<br>•<br>•<br>•<br>•<br>•<br>•<br>•<br>•<br>•<br>•<br>•<br>•<br>•<br>• | requête. Si le Cl n'a<br>cun site n'était spécifi<br>, le système désignera  | Ó      |   |                                                                                                    |    |   |
| n mode automatique, I<br>is de contact principa<br>) Automatique<br>ite                                                                                                    | le système désignera le ci<br>al alors le système désigner<br>O Spécifique :<br>le système désignera le si<br>tême désignera le site du<br>na les options.                                                              | ontact principal du C<br>era la valeur par défa<br>le du CI comme site<br>contact principal du (  | l comme demandeur<br>ut définie dans les c<br>de la requête. Dans<br>Cl. Si aucune valeur | r/utilisateur de la<br>options.                                                                                                | requête. Si le Cl n'a<br>icun site n'était spécifi<br>, le système désignera | Ó.     |   |                                                                                                    |    |   |
| n mode automatique, 1<br>as de contact principa<br>) Automatique<br>itte                                                                                                    | le système désignera le ci<br>al alors le système désigner<br>O Spécifique :<br>le système désignera le si<br>tème désignera le site du<br>na les options.<br>O Spécifique :                                            | ontact principal du C<br>era la valeur par défa                                                   | l comme demandeur<br>ut définie dans les c<br>de la requête. Dans<br>Cl. Si aucune valeur | r/utilisateur de la<br>options.<br>v<br>s la mesure où au<br>r n'est disponible.<br>v                                          | requête. Si le Cl n'a<br>cun site n'était spécifi<br>, le système désignera  | Ó      |   |                                                                                                    |    |   |
| n mode automatique, 1<br>as de contact principa<br>) Automatique<br>ite<br>n mode automatique, I<br>n mode automatique, I<br>u niveau du CI, le syst<br>valeur par défaut dan<br>) Automatique<br>Procédure (description                                                  | le système désignera le c :<br>il alors le système désigner<br>Spécifique :<br>le système désignera le si<br>tème désignera le site du<br>ns les options.<br>Spécifique :<br>n de la requête) —                         | ontact principal du C<br>era la valeur par défa                                                   | l comme demandeur<br>ut définie dans les c<br>de la requête. Dans<br>Cl. Si aucune valeur | r/utilisateur de la<br>options.<br>*<br>s la mesure où au<br>r n'est disponible.<br>*                                          | requête. Si le Cl n'a<br>icun site n'était spécifi<br>, le système désignera | ő      |   | Pièces jointes                                                                                                    |    |   |
| n mode automatique, i<br>s de contact principa<br>de la contact principa<br>itte<br>n mode automatique, i<br>n riveau du CI, le syst<br>valeur par de syst<br>valeur par de syst<br>procédure (description                                                                | le système désignera le c :<br>el alors le système désigner<br>Spécifique :<br>le système désignera le s<br>time désignera le s<br>time désignera le siste du<br>s les options.<br>Spécifique :<br>n de la requête)     | ontact principal du C<br>era la valeur par défa                                                   | l comme demandeur<br>ut définie dans les c<br>de la requête. Dans<br>CI. Si aucune valeur | r/utilisateur de la<br>options.<br>*<br>s la mesure où au<br>r n'est disponible.<br>*                                          | requête. Si le Cl n'a                                                        | ő      | ~ | Pièces jointes                                                                                                    |    |   |
| n mode automatique, ja<br>s de contact principes<br>dutomatique<br>ite<br>mode automatique, ja<br>niveau du C1, le syst<br>valeur par détaut<br>valeur par détaut<br>du C1, le syst<br>valeur par détaut<br>du C1, le syst<br>valeur par détaut<br>procédure (description | le système désignera le c :<br>el alors le système désignera<br>Spécifique :<br>le système désignera le s<br>tème désignera le s<br>tème désignera le site du<br>ns les options.<br>Spécifique :<br>n de la requéte)    | ontact principal du C<br>erra la valeur par défa                                                  | I comme demandeu<br>ut définie dans les c<br>de la requête. Dans<br>Cl. Si aucune valeu   | r/utilisateur de la<br>options.<br>*<br>s la mesure où au<br>r n'est disponible.<br>*                                          | requête. Si le Cl n'a<br>noun eite n'était spécifi<br>, le système désignere | ő<br>  |   | Pièces jointes<br>Aperçu<br>No Carcé per : Date.                                                                                                    |    |   |
| n mode automatique, la<br>side contact principa<br>side contact principa<br>iite in mode automatique,<br>inveau du CI, le syste<br>valeur par défaut dan<br>) Automatique<br>rocédure (description                                                                        | le système désignera le c<br>il alors le système désigne<br>O Spécifique :<br>le système désignera le si<br>tème désignera le site du<br>ris les options.<br>O Spécifique :<br>n de la requête)                         | ontact principal du C<br>erra la valeur par défa<br>le du Cl comme site<br>contact principal du t | l comme demandeu<br>ut définie dans les c<br>de la requête. Dans<br>Cl. Si aucune valeur  | r/utilisateur de la<br>options.<br>*<br>s la mesure où au<br>r n'est disponible.<br>*                                          | requête. Si le Cl n'a<br>cun site n'était spécifi                            | ő      |   | Pièces jointes<br>Aperçu<br>Aperçu<br>27 Check_lint_PM_NovumI2 Ba                                                                                                    |    |   |
| n mode automatique, la<br>side contact principa<br>side contact principa<br>iste                                                                                                    | le système désignera le c<br>la dors le système désigne<br>le système désignera le ai<br>tême désignera le site du<br>tême désignera le site du<br>C<br>Spécifique :<br>de la requête)                                  | ontact principal du C<br>erra la valeur par défa<br>le du Cl comme site<br>contact principal du t | I comme demandeu<br>ut définie dans les c<br>de la requête. Dans<br>Cl. Si aucune valeur  | r/utilisateur de la<br>options.<br>*<br>s la mesure où au<br>r n'est disponible.<br>*                                          | requête. Si le CI n'a<br>cun site n'était spécifi<br>le système désignera    | ő<br>, | ^ | Pièces jointes     Aperçu     Mo     Créé par   Date.     Créé par   Date.     Créé par |    |   |
| n mode automatague.<br>B) Automatique<br>B) Automatique<br>Site<br>n mode automatique.<br>In mode automatique.<br>In mode automatique.<br>N valeur par defaut dan<br>D) Automatique<br>Yrocédure (description                                                             | le système désignera le c<br>O Spécifique :<br>Le système désignerale se<br>le système désigneral le sie du<br>tème désignera le site du<br>tème désignera le site du<br>le copton.<br>O Spécifique :<br>de la requête) | ontact principal du C<br>era la valeur par déla<br>te du Cl comme site<br>contact principal du (  | l comme demandeu<br>ut définie dans les c<br>de la requête. Dans<br>Cl. Si aucune valeur  | r/utilisateur de la<br>options.<br>s la mesure où au<br>r n'est disponible                                                     | requéte. Si le CI n'a<br>roun site n'était spécifi<br>, le système désignera | ð<br>, | ~ |                                                                                                    |    |   |

- 4.2.3. Documenter ces actions dans une activité de la tâche 4.
- 4.3. Si le type d'équipement existe déjà dans Octopus:
  - 4.3.1. Et si fréquence d'entretien préventif et liste des vérifications identiques à celles existantes, alors :

| Rédacteur :      | Approbateur : |
|------------------|---------------|
| Fabienne Debiais | Vasilica Pana |

| Centre intégré         |         |
|------------------------|---------|
| universitaire de santé |         |
| de l'Est-de-           |         |
| l'Ile-de-Montréal      | ale ale |
| Québec                 | * *     |

- MISE EN INVENTAIRE
- 4.3.1.1. Si requis, vérifier que la requête planifiée existe déjà. Sinon, créer une requête planifiée (voir point 4.2.1);
- 4.3.1.2. Documenter cette vérification dans une activité de la tâche 4;
- 4.3.2. Et si fréquence d'entretien préventif identique, mais pas la liste des vérifications, alors :
  - 4.3.2.1. Créer et mettre la nouvelle liste des vérifications en pièce jointe dans la requête planifiée (se référer au point 4.2.2);
  - 4.3.2.2. Documenter cette vérification dans une activité de la tâche 4;
- 4.3.3. Et si fréquence d'entretien préventif est différente, alors :
  - 4.3.3.1. Programmer une nouvelle requête planifiée par modèle selon les recommandations du manufacturier (se référer au point 4.2.1);
  - 4.3.3.2. Créer et mettre la nouvelle liste des vérifications en pièce jointe dans la requête planifiée (se référer au point 4.2.2);
  - 4.3.3.3. Documenter ces actions dans une activité de la tâche 4;
- 4.4. Si le manufacturier n'exige pas d'entretien préventif, le documenter dans une activité de la tâche 4.
- 4.5. Si le GBM déroge aux recommandations du manufacturier, le coordonnateur doit documenter l'argumentaire qui est à la base de cette dérogation dans une activité de la tâche 4. Cette dérogation doit être entérinée par un ingénieur.
- 4.6. Fermer la tâche 4 (se référer au point 1.6)

#### 5. Compléter la mise en inventaire (Technicienne Administrative GBM entretien)

5.1. Documenter les contrats de service (avisé par courriel de la tâche 3). L'information se trouve dans le SR d'acquisition.

#### 6. Validation de la mise en inventaire (Chargé de projet GBM)

- 6.1. Prendre en charge la tâche 5 (se référer au point 1.2)
- 6.2. Valider que tous les CIs ont été créés avec les bonnes informations et faire corriger par les intervenants concernés si besoin (avisé par courriel de la tâche 3)
- 6.3. Valider la criticité du CI (pour type d'équipement déjà inventorié)
- 6.4. Vérifier que les CIs à retirer sont à l'état "Retiré", sinon faire les investigations, s'assurer du retrait physique des appareils par les techniciens GBM et faire ajuster l'état de l'équipement dans Octopus par la suite.

| Rédacteur :      | Approbateur : |
|------------------|---------------|
| Fabienne Debiais | Vasilica Pana |

| Centre intégré         |         |
|------------------------|---------|
| universitaire de santé |         |
| et de services sociaux |         |
| de l'Est-de-           |         |
| The-de-Montreal        | at at   |
| Ouébeci                | ale ale |
|                        |         |

IN-BPR2-39-01 Version : 03 Date : 2024-09-18 Page : 15 / 15

- 6.5. Valider que les contrats achetés sont reliés aux CIs, sinon demander à la technicienne administrative GBM entretien de faire l'ajustement.
- 6.6. Valider que la réception est faite dans le système de gestion des réceptions de marchandises (se référer aux étapes de réception des équipements commandés au besoin)
- 6.7. Fermer la tâche 5 (se référer au point 1.6)
- 6.8. Mettre le SR d'acquisition "Résolu" en attente de facturation ou "Fermé" si la facturation est complétée

| Rédacteur :      | Approbateur : |
|------------------|---------------|
| Fabienne Debiais | Vasilica Pana |